### **Koo Command Line Interface**

## **User Guide**

 Issue
 01

 Date
 2022-01-14

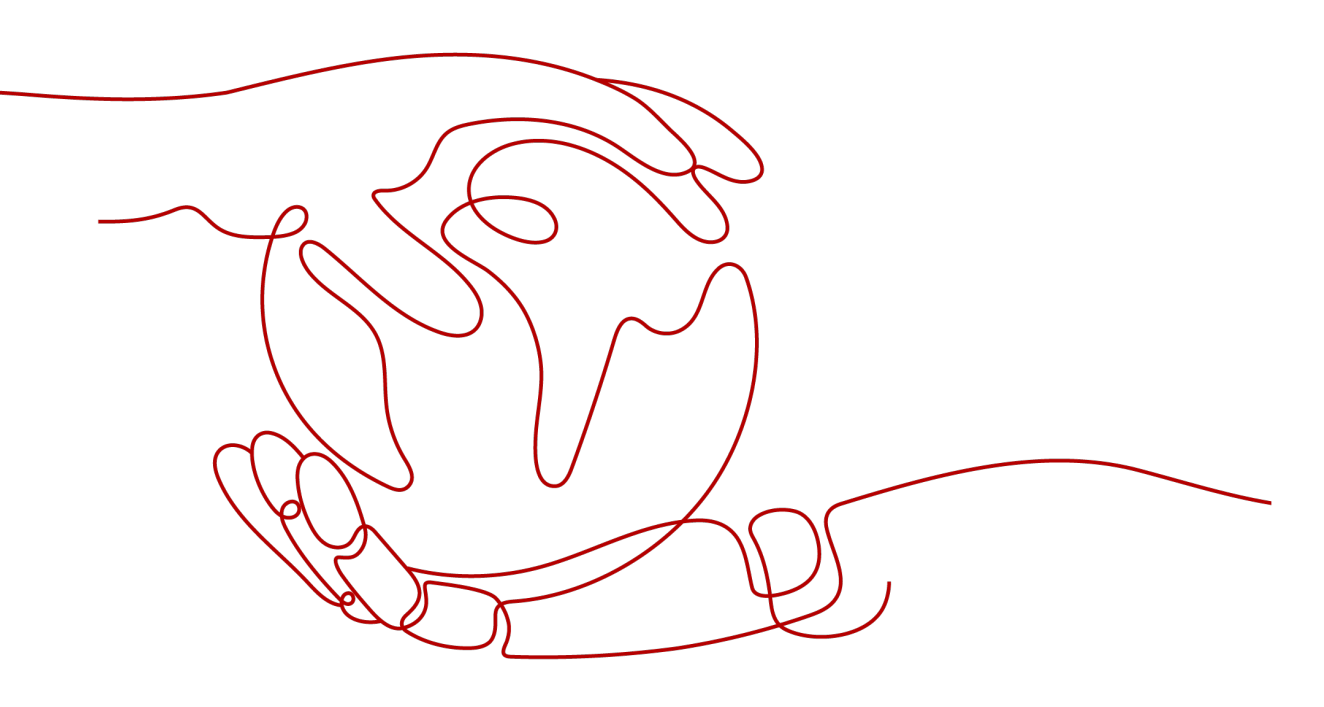

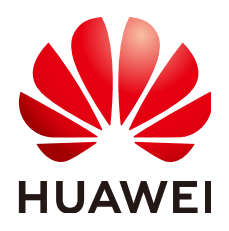

HUAWEI TECHNOLOGIES CO., LTD.

#### Copyright © Huawei Technologies Co., Ltd. 2023. All rights reserved.

No part of this document may be reproduced or transmitted in any form or by any means without prior written consent of Huawei Technologies Co., Ltd.

#### **Trademarks and Permissions**

NUAWEI and other Huawei trademarks are trademarks of Huawei Technologies Co., Ltd. All other trademarks and trade names mentioned in this document are the property of their respective holders.

#### Notice

The purchased products, services and features are stipulated by the contract made between Huawei and the customer. All or part of the products, services and features described in this document may not be within the purchase scope or the usage scope. Unless otherwise specified in the contract, all statements, information, and recommendations in this document are provided "AS IS" without warranties, guarantees or representations of any kind, either express or implied.

The information in this document is subject to change without notice. Every effort has been made in the preparation of this document to ensure accuracy of the contents, but all statements, information, and recommendations in this document do not constitute a warranty of any kind, express or implied.

#### Huawei Technologies Co., Ltd.

- Address: Huawei Industrial Base Bantian, Longgang Shenzhen 518129 People's Republic of China Website: https://www.huawei.com
- Email: <u>support@huawei.com</u>

## **Contents**

| 1 Configuration Management                           | 1    |
|------------------------------------------------------|------|
| 1.1 Configuration Commands                           | 1    |
| 1.2 Initializing Configurations                      | 2    |
| 1.3 Adding or Modifying a Profile                    | 2    |
| 1.3.1 Introduction                                   | 2    |
| 1.3.2 Setting System Parameters in a Profile         | 4    |
| 1.3.3 Setting Custom Parameters in a Profile         | 7    |
| 1.4 Querying the Profile List                        | 7    |
| 1.4.1 Querying System Parameters in the Profile List | 7    |
| 1.4.2 Querying Custom Parameters in the Profile List | 9    |
| 1.5 Querying a Profile                               | 10   |
| 1.5.1 Querying System Parameters in a Profile        | 10   |
| 1.5.2 Querying Custom Parameters in a Profile        | 10   |
| 1.6 Deleting a Profile                               | 11   |
| 1.6.1 Deleting a Profile and Its Custom Parameters   | 11   |
| 1.6.2 Deleting Custom Parameters in a Profile        | 11   |
| 1.7 Checking the Configuration File Format           | 11   |
| 1.8 Deleting All Profiles                            | 11   |
| 2 HTTP Proxy                                         | .12  |
| 2.1 Configuring the HTTP Proxy                       | 12   |
| 2.2 Resolving the x509 Certificate Error             | 15   |
| 3 Commonly Used Commands                             | .16  |
| 3.1 Viewing Help Information                         | 16   |
| 3.2 Turning On/Off Autocomplete                      | 16   |
| 3.3 Using Interactive Prompts                        | 17   |
| 3.4 Managing Metadata                                | 19   |
| 3.5 Querying the Current Version                     | 20   |
| 3.6 Upgrading the Version                            | 20   |
| 3.7 Managing Logs                                    | 21   |
| 4 Options                                            | . 22 |
| 4.1 Option Overview                                  | 22   |
| 4.2 Printing Help Information                        | 28   |

| 4.3 Printing Debugging Information                         |    |
|------------------------------------------------------------|----|
| 4.4 Checking Command                                       |    |
| 4.5 Specifying Region                                      |    |
| 4.6 Calling APIs with an Account in Non-configuration Mode |    |
| 4.7 Calling APIs with AK/SK in Non-configuration Mode      |    |
| 4.8 Calling APIs with a Token in Non-configuration Mode    |    |
| 4.9 Calling APIs Using an Agency in Non-configuration Mode |    |
| 4.10 Specifying Account ID                                 |    |
| 4.11 Specifying Profile                                    |    |
| 4.12 Specifying Authentication Mode                        |    |
| 4.13 Specifying Output Format                              |    |
| 4.14 Passing API Parameters with JSON File                 |    |
| 4.15 Specifying Request Timeouts                           |    |
| 4.16 Specifying Retry Count                                |    |
| 4.17 Skipping HTTPS Request Certificate Verification       |    |
| 4.18 Specifying a Domain Name                              |    |
| 5 Obtaining CLI Examples on API Explorer                   | 41 |
| 6 Using KooCLI in Non-configuration Mode                   |    |
| 6.1 Introduction                                           |    |
| 6.2 AK/SK Authentication                                   |    |
| 6.3 Account Authentication                                 |    |
| 6.4 Token Authentication                                   |    |
| 6.5 ecsAgency Authentication                               | 43 |
| 6.6 Agency Authentication                                  |    |
| 7 Obtaining Authentication Information                     | 45 |
| 7.1 Obtaining a Permanent AK/SK                            |    |
| 7.2 Obtaining an Account Name, Account ID, and Project ID  | 45 |
| 7.3 Obtaining a Region                                     |    |
| 7.4 Obtaining a Token                                      |    |
| 7.5 Obtaining a Temporary AK/SK and SecurityToken          | 47 |

## Configuration Management

- **1.1 Configuration Commands**
- **1.2 Initializing Configurations**
- 1.3 Adding or Modifying a Profile
- 1.4 Querying the Profile List
- 1.5 Querying a Profile
- 1.6 Deleting a Profile
- 1.7 Checking the Configuration File Format
- 1.8 Deleting All Profiles

## **1.1 Configuration Commands**

Koo Command Line Interface (KooCLI) configuration commands are used to initialize configurations, and add, delete, modify, and query profiles. The following table lists the commands.

| System Command          | Function                             |
|-------------------------|--------------------------------------|
| hcloud configure init   | Initialize configurations.           |
| hcloud configure set    | Add or modify a profile.             |
| hcloud configure list   | Query the profile list.              |
| hcloud configure show   | Query a specific profile.            |
| hcloud configure delete | Delete a specific profile.           |
| hcloud configure test   | Check the configuration file format. |
| hcloud configure clear  | Delete all profiles.                 |

## **1.2 Initializing Configurations**

The KooCLI initialization command is used to store the **permanent** AK/SK and region information you often use in the configuration file, eliminating the need for frequently entering the information during operations. Run the following command to initialize configurations:

#### hcloud configure init

After you type in the preceding command and press **Enter**, the system prompts you to enter the **access key ID** (required), **secret access key** (required), and default or common **region** (optional).

```
hcloud configure init

Starting initialization. 'Secret Access Key' is anonymized. To obtain the parameter, see 'https://

support.huaweicloud.com/eu/usermanual-hcli/hcli_09.html'.

Access Key ID [required]: H9NNF******SG65MXW

Secret Access Key [required]: ****

Secret Access Key (again): ****

Region: eu-west-101

*****

Initialization successful *****

*****

*****
```

## 1.3 Adding or Modifying a Profile

#### 1.3.1 Introduction

To manage resources in multiple regions or projects or use multiple accounts, add profiles to store fixed information in different scenarios. If you have configured multiple profiles, use --cli-profile to specify the name of the profile to be configured or used.

The following table lists the KooCLI profile parameters that can be modified.

| Table 1-1 Profile parameters |  |  |
|------------------------------|--|--|
|                              |  |  |

| Parameter   | Description                                                                                                    |
|-------------|----------------------------------------------------------------------------------------------------|
| cli-profile | Name of a profile. When you modify a profile without specifying this parameter, <b>the default profile</b> will be modified. To view the content of the default profile, run the <b>hcloud configure show</b> command. |

| Parameter          | Description                                                                                                    |
|--------------------|----------------------------------------------------------------------------------------------------|
| cli-mode           | <ul> <li>Authentication mode. Options:</li> <li>AKSK: permanent AK/SK (access key) or temporary AK/SK and SecurityToken (security credentials).</li> <li>token: A token has a validity period, and must be reconfigured when it expires.</li> <li>ecsAgency: Temporary authentication information is automatically obtained when you use KooCLI to call cloud service APIs on an Elastic Cloud Server (ECS).</li> <li>agency: After a trust relationship is established between two accounts, the delegated party can be authenticated using the agency to manage cloud services and resources of the delegating party.</li> </ul> |
| cli-region         | Region.                                                                                                    |
| cli-access-key     | Access key ID (AK). It must be modified together with SK.                                                                                                    |
| cli-secret-key     | Secret access key (SK). It must be modified together with AK.                                                                                                    |
| cli-x-auth-token   | The access token issued to an IAM user. It must be<br>reconfigured when it expires. Otherwise, the authentication<br>cannot be completed when you call cloud service APIs.                                                                                                    |
| cli-security-token | Temporary security credential. It is required when a temporary AK/SK is used for identity authentication. It must be reconfigured when it expires. Otherwise, the authentication cannot be completed when you call cloud service APIs.                                                                                                    |
| cli-lang           | Language of KooCLI. Options:<br>• cn: Chinese<br>• en: English                                                                                                    |
| cli-offline        | <ul> <li>Specifies whether to use KooCLI offline mode. Options:</li> <li>true (default value; use offline mode)</li> <li>false (use online mode)</li> </ul>                                                                                                    |
| cli-project-id     | Project ID.                                                                                                    |
| cli-domain-id      | ID of the account to which an IAM user belongs. This parameter is required when you call APIs of global services in AK/SK mode.                                                                                                    |
| cli-custom         | <ul> <li>Specifies whether to configure custom parameters. Options:</li> <li>true: Configure the custom parameters in the profile.</li> <li>false: Default value, which means to configure the system parameters in the profile.</li> </ul>                                                                                                    |
| cli-read-timeout   | I/O timeout, in seconds. The default value is <b>10</b> , and the minimum value is <b>1</b> .                                                                                                    |

| Parameter                       | Description                                                                                                    |
|---------------------------------|----------------------------------------------------------------------------------------------------|
| cli-connect-<br>timeout         | Request connection timeout, in seconds. The default value is <b>5</b> , and the minimum value is <b>1</b> .                                          |
| cli-retry-count                 | Number of connection attempts. The value ranges from 0 to 5, and the default value is <b>0</b> .                                                     |
| cli-skip-secure-<br>verify      | Specifies whether to skip HTTPS certificate verification (not recommended). Options:                                                                 |
|                                 | • <b>true</b> : HTTPS certificate verification is skipped. This is <b>not recommended</b> for security purposes.                                     |
|                                 | • <b>false</b> : Default value, which means that HTTPS certificate verification is required.                                                         |
| cli-agency-<br>domain-name      | Account name of a delegating party. This parameter must be used together with <b>cli-agency-name</b> .                                               |
| cli-agency-<br>domain-id        | Account ID of the delegating party. This parameter must be used together with <b>cli-agency-name</b> .                                               |
| cli-agency-name                 | Agency name. It must be used together with <b>cli-agency-<br/>domain-id</b> or <b>cli-agency-domain-name</b> .                                       |
| cli-source-profile              | The profile that stores the authentication information of the delegated party. The value of <b>cli-source-profile</b> cannot be the current profile. |
| cli-agree-privacy-<br>statement | Whether to agree to the privacy statement. Options:                                                                                                  |
|                                 | • true: Yes                                                                                                    |
|                                 | • false: No                                                                                                    |

#### 

- The value of --cli-custom indicates the type of the parameter to be set in the profile. If --cli-custom is set to false, the system parameters will be set. If --cli-custom is set to true, the custom parameters will be set.
- When you set a system parameter for a profile that does not exist, the profile is created; if you do so for an existing profile, the profile is modified.
- You cannot set custom parameters for a profile that does not exist. You cannot set both system parameters and custom parameters in the same command.
- After you set system parameters or custom parameters for a profile, the profile then becomes **the default**.

Command for adding or modifying a profile:

hcloud configure set --param1=paramValue1 --param2=paramValue2 ...

#### 1.3.2 Setting System Parameters in a Profile

The following are examples of setting system parameters in a profile.

• Adding a profile

When adding a profile, use --cli-profile to declare the profile name. For example:

For a profile with AK/SK authentication mode, if the **cli-security-token** parameter is configured in the profile, **cli-access-key** and **cli-secret-key** are temporary AK/SK. Otherwise, they are permanent AK/SK.

When you use a command prompt tool (such as **cmd.exe**) to run the preceding command, the command line may be incomplete if the value of **cli-x-auth-token** is too long. Therefore, check whether the command line content is complete before executing a command.

 Add a profile with ecsAgency authentication mode. No authentication parameters are required.
 hcloud configure set --cli-profile=testEcsAgency --cli-mode=ecsAgency --cli-region=eu-west-101 --cli-read-timeout=10 --cli-connect-timeout=5

When you use KooCLI to call cloud service APIs on an ECS, the CLI automatically obtains temporary authentication information based on the ECS agency.

- Add a profile with agency authentication mode. Authentication parameters: delegating account name (cli-agency-domain-name) or ID (cli-agency-domain-id), agency name (cli-agency-name), and the profile (cli-source-profile) that stores the authentication information of the delegated account.

  - ii. Create another profile that uses agency authentication. Use the profile configured in the previous step as the value of **cli-source-profile**.

hcloud configure set --cli-profile=testAgency --cli-mode=agency --cli-region=eu-west-101 --cli-agency-domain-id=13534326\*\*\*\*\*\*\*\*\*5cf67b --cli-agency-name=\*\*\*\*\*\* --clisource-profile=testAKSK --cli-read-timeout=10 --cli-connect-timeout=5

When you add a profile with agency authentication mode, both **cli-agency-domain-id** (or **cli-agency-domain-name**) and **cli-agency-name** must be configured. The value of **cli-profile** cannot be the same as that

of **cli-source-profile** in the command. The profile specified by **cli-source-profile** must exist.

• Changing the **default profile** 

If you have configured multiple profiles, you can run the following command to change the default profile: hcloud configure set --cli-profile=test

• Changing the language

This change will take effect for all profiles. Run the following command to change the language: hcloud configure set --cli-lang=cn

• Switching between online and offline modes

This change will take effect for all profiles. Run the following command to switch to the online mode:

hcloud configure set --cli-offline=false

• Agreeing to the privacy statement

This change will take effect for all profiles. When using KooCLI for the first time, you will be prompted to read and agree to the privacy statement. In some special scenarios such as command execution with automation scripts, run the following command to agree to the privacy statement:

hcloud configure set --cli-agree-privacy-statement=true

• Changing the authentication mode of a profile

You can configure an AK/SK, token, and **agency** in a profile. Run the following command to specify an authentication mode for a profile: hcloud configure set --cli-profile=test --cli-mode=token

- Changing the region of a profile hcloud configure set --cli-profile=test --cli-region=eu-west-101
- Modifying the AK/SK of a profile

AK and SK must be modified at the same time.

• Changing the project ID of a profile

A project ID must be specified when you call the APIs of certain cloud services. To call these APIs, **obtain project IDs** and add those you will often use to a profile.

- Modifying the request connection timeout of a profile hcloud configure set --cli-profile=test --cli-connect-timeout=5
- Modifying the I/O timeout of a profile hcloud configure set --cli-profile=test --cli-read-timeout=10
- Modifying the maximum number of connection attempts of a profile hcloud configure set --cli-profile=test --cli-retry-count=3

#### 

Setting the retry count with **--cli-retry-count** may cause idempotence and cyclic API calls. Exercise caution when using this option for resource creation APIs.

• Changing the configuration of skipping HTTPS certificate verification in a profile

hcloud configure set --cli-profile=test --cli-skip-secure-verify=true

#### **NOTE**

You can modify multiple parameters of a profile at a time. For example, to modify **cliproject-id** and **cli-region**, run the following command:

hcloud configure set --cli-profile=test --cli-project-id=0681194\*\*\*\*\*\*\*\*\*\*f89d2e --cliregion=eu-west-101

#### 1.3.3 Setting Custom Parameters in a Profile

KooCLI allows you to set custom parameters in a profile. This helps you manage parameters that are frequently used in commands, have long values, or have values to be encrypted. Run the following command to enter the interactive mode and add or modify custom parameters in a profile:

#### hcloud configure set [--cli-profile=\${profileName}] --cli-custom=true

hcloud configure set --cli-profile=test --cli-custom=true

- 1. Enter the custom parameter name: projectId
- 2. Encrypt the custom parameter for storage? (y/N): n
- 3. Enter the parameter value: 06810000000000000000000000089d2e
- Custom parameter saved. To stop setting more custom parameters, press `Ctrl+C`.
- 1. Enter the custom parameter name: password
- 2. Encrypt the custom parameter for storage? (y/N): y
- 3. Enter the parameter value: \*\*\*\*

Custom parameter saved. To stop setting more custom parameters, press `Ctrl+C`.

A custom parameter cannot exceed 128 characters. During interactive setting, determine whether to encrypt the custom parameter for storage according to your requirements. To ensure the security of your custom parameters that need to be encrypted for storage, the system **anonymizes** the parameter values you enter. The entered characters are displayed as asterisks (\*\*\*\*) after you press **Enter**.

To use a custom parameter, replace the original value in the command with **custom.***\$*{*Name of the custom parameter*}. For example:

hcloud ECS NovaListServers --cli-profile=test --project\_id="custom.projectId"

When you use an encrypted custom parameter, KooCLI **anonymizes** the parameter value in places where the value may be displayed, for example, in the printed request URL of debugging information or in printed body parameters in dryrun mode.

## 1.4 Querying the Profile List

#### 1.4.1 Querying System Parameters in the Profile List

KooCLI supports multiple profiles. Run the following command to query system parameters in the profile list. The query result can be output in a table or in JSON or TSV format. By default, the query result is output in JSON format.

#### hcloud configure list

hcloud configure list { "language": "cn",

```
"offline": "true",
"agreePrivacy": "true",
 "current": "test",
 "profiles": [
  {
   "name": "default",
   "mode": "AKSK",
    "accessKeyId": "H9N****MXW",
   "secretAccessKey": "****",
"securityToken": "",
    "xAuthToken": "",
    "expiresAt": ""
    "region": "eu-west-101",
    "projectId": "060576***********134588f135",
    "domainId": "",
    "skipSecureVerify": "false",
    "readTimeout": 10,
    "connectTimeout": 5,
    "retryCount": 0,
    "agencyDomainId": "",
    "agencyDomainName": "",
   "agencyName": "",
"sourceProfile": ""
  },
  {
    "name": "test",
   "mode": "AKSK",
    "accessKeyId": "8NV****IOV",
    "secretAccessKey": "****",
   "securityToken": "",
   "xAuthToken": "",
    "expiresAt": ""
    "region": "eu-west-101",
    "projectId": ""
    "domainId": "",
    "skipSecureVerify": "false",
    "readTimeout": 10,
   "connectTimeout": 5,
    "retryCount": 0,
    "agencyDomainId": "",
   "agencyDomainName": "",
   "agencyName": "",
"sourceProfile": ""
  }
]
```

The values of sensitive parameters are **anonymized**.

Use --cli-query to filter the query result, and use --cli-output to specify the output format. The default output format is JSON. For example, output the query result in JSON format and filter the AK/SK in each profile:

To output the query result in a table, add --cli-output=table in the command.

}

hcloud configure list --cli-output=table --cli-query="profiles[]. [name,accessKeyId,secretAccessKey,projectId]"

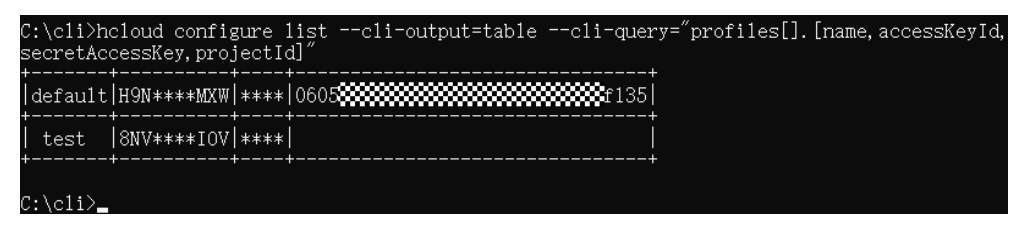

To output the query result in TSV format, add --cli-output=tsv in the command.

```
hcloud configure list --cli-output=tsv --cli-query="profiles[0].
[name,accessKeyId,secretAccessKey,projectId]"
```

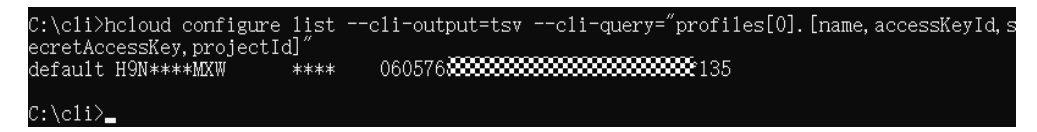

#### 1.4.2 Querying Custom Parameters in the Profile List

Run the following command to query custom parameters in the profile list of KooCLI. The query result can be output in a table or in JSON or TSV format. By default, the query result is output in JSON format.

#### hcloud configure list --cli-custom=true

Encrypted custom parameter values are anonymized.

Use --cli-query to filter the query result, and use --cli-output to specify the output format. The default output format is JSON. In the following example, all custom parameters of a profile named **test** are queried, and the query result is output in JSON format:

hcloud configure list --cli-custom=true --cli-query="profiles[?name=='test'].custom" --cli-output=json
[
{
"password": {

## 1.5 Querying a Profile

1

#### 1.5.1 Querying System Parameters in a Profile

Use --cli-profile to specify the name of the profile to be queried. If no profile is specified, the default profile is queried. The query result can be output in a table or in JSON or TSV format. By default, the query result is output in JSON format. The command for querying system parameters in a profile is as follows:

#### hcloud configure show [--cli-profile=\${profileName}]

hcloud configure show --cli-profile=test "name": "test" "mode": "AKSK", "accessKeyId": "8NV\*\*\*\*IOV", "secretAccessKey": "\*\*\*\*", "securityToken": "xAuthToken": "", "expiresAt": "", "region": "eu-west-101", "projectId": "" "domainId": "" "skipSecureVerify": "false", "readTimeout": 10, "connectTimeout": 5, "retryCount": 0, "agencyDomainId": "" "agencyDomainName": "", "agencyName": "", "sourceProfile": ""

#### 1.5.2 Querying Custom Parameters in a Profile

Use --cli-profile to specify the name of the profile to be queried. The query result can be output in a table or in JSON or TSV format. By default, the query result is output in JSON format. The command for querying custom parameters in a profile is as follows:

#### hcloud configure show [--cli-profile=\${profileName}] --cli-custom=true

hcloud configure show --cli-profile=test --cli-custom=true

## 1.6 Deleting a Profile

#### 1.6.1 Deleting a Profile and Its Custom Parameters

Use --cli-profile to specify the name of the profile to be deleted. The command for deleting a profile is as follows:

#### hcloud configure delete --cli-profile=\${profileName}

hcloud configure delete --cli-profile=test Profile test deleted. The default profile is default.

Deleting a profile will also delete its system parameters and custom parameters.

#### 1.6.2 Deleting Custom Parameters in a Profile

Use --cli-profile to specify the name of the profile to be deleted. The command for deleting custom parameters in a profile is as follows:

- Deleting a specific custom parameter in a profile
  - hcloud configure delete --cli-profile=\${profileName} [--cli-custom=true] --cli-custom-key=\${customName}

hcloud configure delete --cli-profile=test --cli-custom-key=projectId From profile test, custom parameter projectId is deleted.

Deleting all custom parameters in a profile

#### hcloud configure delete --cli-profile=\${profileName} --cli-custom=true

hcloud configure delete --cli-profile=test --cli-custom=true All custom parameters in profile test are deleted.

## **1.7 Checking the Configuration File Format**

To check the format of your local configuration file, run the following command:

#### hcloud configure test

```
hcloud configure test
The configuration file has the correct format.
```

## **1.8 Deleting All Profiles**

Run the following command to delete all profiles:

#### hcloud configure clear

hcloud configure clear Delete all profiles? (y/N): y Profiles deleted.

# **2**<sub>HTTP Proxy</sub>

2.1 Configuring the HTTP Proxy

2.2 Resolving the x509 Certificate Error

## 2.1 Configuring the HTTP Proxy

When you use KooCLI to manage and access cloud resources, cloud service APIs may fail to be called due to the intranet access restriction of your company. In this case, you can use the HTTP proxy by configuring the environment variables **http\_proxy** and **https\_proxy**.

#### Configuring the Environment Variable http\_proxy

Run the command that matches your OS, to configure the environment variable **http\_proxy**.

- Linux or macOS
  - Temporary environment variable

Run the following command to configure **http\_proxy**: export http\_proxy="http://username:password@proxyServer:port"

In the preceding command, **proxyServer** indicates the domain name (if resolvable) or IP address of the proxy server, and **port** indicates the port number. Enter a username and password if required, or run the following command:

export http\_proxy="http://proxyServer:port"

Permanent environment variable

To permanently configure **http\_proxy** in an environment variable that takes effect only for the current user, add the following content to the **~/.bashrc** file:

export http\_proxy="http://username:password@proxyServer:port"

In the preceding command, **proxyServer** indicates the domain name (if resolvable) or IP address of the proxy server, and **port** indicates the port number. Enter a username and password if required, or run the following command:

export http\_proxy="http://proxyServer:port"

After configuring the permanent environment variable, log out and log in again for the variable to take effect.

- Windows
  - Using Command Prompt
    - Temporary environment variable

Run the following command to configure **http\_proxy**: set http\_proxy=http://username:password@proxyServer:port

In the preceding command, **proxyServer** indicates the domain name (if resolvable) or IP address of the proxy server, and **port** indicates the port number. Enter a username and password if required, or run the following command: set http\_proxy=http://proxyServer:port

Permanent environment variable

Run the following command to permanently configure **http\_proxy** in an environment variable that takes effect only for the current user: setx "http\_proxy" "http://username:password@proxyServer:port"

In the preceding command, **proxyServer** indicates the domain name (if resolvable) or IP address of the proxy server, and **port** indicates the port number. Enter a username and password if required, or run the following command:

setx "http\_proxy" "http://proxyServer:port"

The permanent environment variable will take effect on the clients opened later.

- Using PowerShell
  - Temporary environment variable

Run the following command to configure **http\_proxy**: \$env:http\_proxy="http://username:password@proxyServer:port"

In the preceding command, **proxyServer** indicates the domain name (if resolvable) or IP address of the proxy server, and **port** indicates the port number. Enter a username and password if required, or run the following command:

\$env:http\_proxy="http://proxyServer:port"

Permanent environment variable

Run the following command to permanently configure **http\_proxy** in an environment variable that takes effect only for the current user: [environment]::SetEnvironmentvariable("http\_proxy", "http:// username:password@proxyServer:port", "User")

In the preceding command, **proxyServer** indicates the domain name (if resolvable) or IP address of the proxy server, and **port** indicates the port number. Enter a username and password if required, or run the following command:

[environment]::SetEnvironmentvariable("http\_proxy", "http://proxyServer:port", "User")

The permanent environment variable will take effect on the clients opened later.

#### Configuring the Environment Variable https\_proxy

Run the command that matches your OS, to configure the environment variable **https\_proxy**.

- Linux or macOS
  - Temporary environment variable

Run the following command to configure **https\_proxy**: export https\_proxy="https://username:password@proxyServer:port"

In the preceding command, **proxyServer** indicates the domain name (if resolvable) or IP address of the proxy server, and **port** indicates the port number. Enter a username and password if required, or run the following command:

export https\_proxy="https://proxyServer:port"

– Permanent environment variable

To permanently configure **https\_proxy** in an environment variable that takes effect only for the current user, add the following content to the **~/.bashrc** file:

export https\_proxy="https://username:password@proxyServer:port"

In the preceding command, **proxyServer** indicates the domain name (if resolvable) or IP address of the proxy server, and **port** indicates the port number. Enter a username and password if required, or run the following command:

export https\_proxy="https://proxyServer:port"

After configuring the permanent environment variable, log out and log in again for the variable to take effect.

- Windows
  - Using Command Prompt
    - Temporary environment variable

Run the following command to configure **https\_proxy**: set https\_proxy=https://username:password@proxyServer:port

In the preceding command, **proxyServer** indicates the domain name (if resolvable) or IP address of the proxy server, and **port** indicates the port number. Enter a username and password if required, or run the following command:

set https\_proxy=https://proxyServer:port

Permanent environment variable

Run the following command to permanently configure **https\_proxy** in an environment variable that takes effect only for the current user: setx "https\_proxy" "https://username:password@proxyServer:port"

In the preceding command, **proxyServer** indicates the domain name (if resolvable) or IP address of the proxy server, and **port** indicates the port number. Enter a username and password if required, or run the following command:

setx "https\_proxy" "https://proxyServer:port"

The permanent environment variable will take effect on the clients opened later.

- Using PowerShell

Temporary environment variable

Run the following command to configure **https\_proxy**: \$env:https\_proxy="https://username:password@proxyServer:port"

In the preceding command, **proxyServer** indicates the domain name (if resolvable) or IP address of the proxy server, and **port** indicates the port number. Enter a username and password if required, or run the following command:

\$env:https\_proxy="https://proxyServer:port"

Permanent environment variable

Run the following command to permanently configure **https\_proxy** in an environment variable that takes effect only for the current user: [environment]::SetEnvironmentvariable("https\_proxy", "https:// username:password@proxyServer:port", "User")

In the preceding command, **proxyServer** indicates the domain name (if resolvable) or IP address of the proxy server, and **port** indicates the port number. Enter a username and password if required, or run the following command:

[environment]::SetEnvironmentvariable("https\_proxy", "https://proxyServer:port", "User")

The permanent environment variable will take effect on the clients opened later.

#### 2.2 Resolving the x509 Certificate Error

When you use KooCLI to manage and access cloud resources after configuring the HTTP proxy, the x509 error may occur when you call a cloud service API. The reason is that your proxy has modified the root certificate issued by the HTTPS website. As a result, the certificate becomes invalid when you access HTTPS resources on external networks.

To resolve this problem, import the certificate issued by your company to the trusted CA certificate of the OS. Alternatively, add **--cli-skip-secure-verify=true** to your command to **skip certificate verification** (not recommended).

# **3** Commonly Used Commands

- 3.1 Viewing Help Information
- 3.2 Turning On/Off Autocomplete
- 3.3 Using Interactive Prompts
- 3.4 Managing Metadata
- 3.5 Querying the Current Version
- 3.6 Upgrading the Version
- 3.7 Managing Logs

#### 3.1 Viewing Help Information

Add the --help parameter to a command to view help information. For example:

hcloud --help

View the instructions for using KooCLI and the supported cloud services.

- hcloud <service> --help
  - View the operation list of a cloud service. For example, to view the operation list of ECS, run **hcloud ECS --help**.
- hcloud <service> <operation> --help

View details about a cloud service API. For example, to view details about the ECS API with operation **ShowServer**, run **hcloud ECS ShowServer** --**help**.

## 3.2 Turning On/Off Autocomplete

After you turn on autocomplete for KooCLI, if you press **Tab** when entering a command, a prompt will appear to help you autocomplete the command.

To turn on autocomplete, run the following command:

#### hcloud auto-complete on

```
hcloud auto-complete on
Autocomplete (bash only) turned on. If it does not work, run the `bash` command.
```

To turn off autocomplete, run the following command:

#### hcloud auto-complete off

hcloud auto-complete off Autocomplete turned off. If it does not work, run the `bash` command.

#### D NOTE

- Autocomplete is supported only in Bash.
- If the prompted parameter name contains **[N]**, which indicates an index, replace it with a number. If the prompted parameter name contains **{\*}**, which indicates a custom parameter name, replace it with a string that does not contain periods (.).

## 3.3 Using Interactive Prompts

KooCLI provides powerful interactive prompts to facilitate command building on different platforms. Add --interactive in a command to enter the interactive mode. In this mode, the system displays cloud service names, API operations, parameters, and descriptions based on the information you enter. In addition, the system autocompletes the values of some parameters.

- Use the interactive mode as follows:
  - Use the **Tab** key or the up and down arrows to select the content to be autocompleted.
  - Press the space bar to add the selected content to the current command.
  - After entering the interactive mode, press Ctrl+C to switch to a new command line. To exit the interactive mode, press Ctrl+D.
- The following contents will be prompted and autocompleted in the interactive mode:
  - Cloud services

When you enter the interactive mode for the first time, the list of cloud services and system commands is automatically displayed.

Figure 3-1 List of cloud services and system commands

| C:\cli>hcloudinteractive                                                                            |               |                                                                      |
|----------------------------------------------------------------------------------------------------|---------------|----------------------------------------------------------------------|
| Press <code>Ctrl+C</code> for new command line. Press <code>Ctrl+D</code> to exit interactive mode. |               |                                                                      |
| > hcloud                                                                                            |               |                                                                      |
|                                                                                                    | CBR           | Cloud Backup and Recovery                                            |
|                                                                                                    | auto-complete | Turn on or off autocomplete.                                         |
|                                                                                                    | configure     | Configuration management (adding, deleting, modifying profiles).     |
|                                                                                                    | log           | Configure or query log parameters.                                   |
|                                                                                                    | meta          | Cache files management (downloading, clearing metadata cache files). |
|                                                                                                    | update        | Upgrade KooCLI to the latest version.                                |
|                                                                                                    | version       | Print current version.                                               |
|                                                                                                    | Version       | Print current version.                                               |
|                                                                                                    |               |                                                                      |

In the cloud service list, the left column displays cloud service abbreviations or system commands, and the right column displays the full service names or system command descriptions.

– APIs

After you enter a valid cloud service name or system command, the API list of the service or the subcommands (or parameters) of the system command are displayed.

In the system command list, the left column displays the subcommands (or parameters) of the system command, and the right column displays the descriptions of the subcommands (or parameters).

Figure 3-2 Cloud service API list

| C:\cli>hcloudinteractive                     |                                          |
|----------------------------------------------|------------------------------------------|
| Press `Ctrl+C` for new command line. Press ` | Ctrl+D` to exit interactive mode.        |
| <pre>&gt; hcloud CBR AddMember</pre>         |                                          |
| AddMember                                    | Adding a Share Member                    |
| AddVaultResource                             | Associating Resources                    |
| AssociateVaultPolicy                         | Binding a Policy to a Vault              |
| BatchCreateAndDeleteVaultTags                | Batch Adding or Deleting Tags of a Vault |
| CopyBackup                                   | Replicating a Backup                     |
| CopyCheckpoint                               | Replicating a Restore Point              |
| CreateCheckpoint                             | Creating a Restore Point                 |
| CreatePolicy                                 | Creating a Policy                        |
| CreateVault                                  | Creating a Vault                         |
| CreateVaultTags                              | Adding a Tag to an Associated Resource   |
|                                              |                                          |

In the cloud service API list, the left column displays API operation names, and the right column displays API descriptions.

#### Figure 3-3 Subcommands of a system command

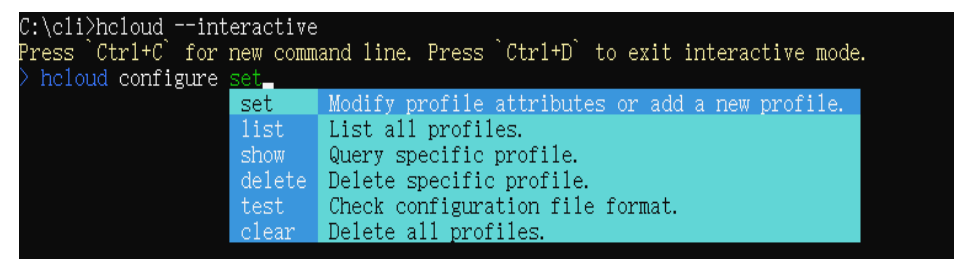

Figure 3-4 System command parameters

| C:\cli>hcloudinteractive<br>Press `Ctrl+C` for new command line. Press `Ctrl+D` to exit interactive mode.<br>> haland undets and incline commentant for |                                                                                                    |  |
|----------------------------------------------------------------------------------------------------|----------------------------------------------------------------------------------------------------|--|
| -cli-skip-secure-verify<br>cli-profile                                                                                                    | Skip HTTPS certificate verification (not recommended).<br>Profile. If not specified, the default one is used. |  |
| cli-read-timeout<br>cli-connect-timeout                                                                                                    | <pre>1/0 timeout (s). Min.: 1; default: 10.<br/>Request connection timeout (s). Min.: 1; default: 5.</pre>    |  |
|                                                                                                    |                                                                                                    |  |
|                                                                                                    |                                                                                                    |  |

If the entered cloud service name or system command is invalid, no prompt is displayed.

- Parameters

After you enter a valid cloud service name and API operation, or a valid system command and subcommand, the parameter list of the API or subcommand is displayed.

Figure 3-5 Cloud service API parameter list

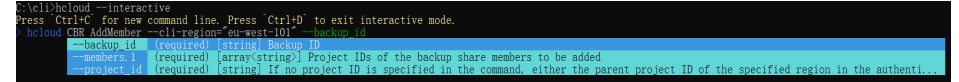

| \cli>hcloudinteractive                                                      |                                                                           |  |
|-----------------------------------------------------------------------------|---------------------------------------------------------------------------|--|
| ess `Ctrl+C` for new command line. Press `Ctrl+D` to exit interactive mode. |                                                                           |  |
| h <mark>cloud <u>configure setcli-profil</u></mark>                         | e                                                                         |  |
| cli-profile                                                                 | Profile name, use the default profile by default.                         |  |
| cli-mode                                                                    | Authentication mode[AKSK token agency ecsAgency].                         |  |
| cli-region                                                                  | Region                                                                    |  |
| cli-access-key                                                              | Access key ID required for the AKSK mode. Configure it by running heloud  |  |
| cli-secret-key                                                              | Secret access key required for the AKSK mode. Configure it by running hc  |  |
| cli-x-auth-token                                                            | Access credential issued to an IAM user as the user's identity and permis |  |
| cli-security-token                                                          | Temporary token, which must be used with temporary AK/SK.                 |  |
| cli-lang                                                                    | Language[cn en].                                                          |  |
| cli-project-id                                                              | Project ID                                                                |  |
| cli-domain-id                                                               | Account ID                                                                |  |

In the parameter list, the left column displays parameter names, and the right column displays their descriptions.

If the entered API operation or subcommand is invalid, or the entered parameter name is invalid, no prompt is displayed.

Values

In interactive mode, if you enter an equal sign (=) after a parameter name, the allowed values or the default value of the parameter is displayed. This value prompt is available only for certain parameters. For example, if you enter --cli-region= in an API calling command, the regions where the API is available are displayed.

Figure 3-7 Regions where an API is available

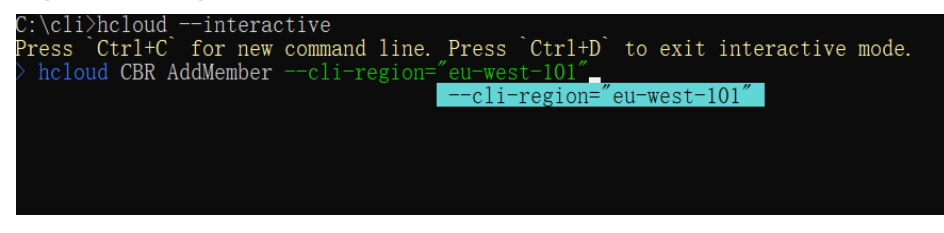

- Shortcut keys in interactive mode
  - **Ctrl+W**: Delete the word before the cursor.
  - **Ctrl+K**: Delete the content after the cursor.
  - **Ctrl+U**: Delete the content before the cursor.
  - **Ctrl+L**: Clear the screen.

#### D NOTE

- If no profile is added, or the region specified in the **default profile** is not supported by the API in the command, select a region from the **cli-region** list prompted for the API. Then, KooCLI continues to display the parameter list of the API.
- In interactive prompts, parameters except custom map type parameters (containing {\*} in their names) will not be prompted again once entered. If a parameter name contains [N], which indicates an index, replace the character with a number. If a parameter name contains {\*}, which indicates a custom parameter name, replace the character with a string that does not contain periods (.).
- After switching to a new command line, you can use the up and down arrows to browse the records of executed commands.

## 3.4 Managing Metadata

• Clearing metadata caches

KooCLI caches local metadata files obtained during API calling and stores the files in the following directory:

- Online mode
  - Windows: C:\Users\{Your Windows username}\.hcloud\metaRepo\
  - Linux: /home/{Current username}/.hcloud/metaRepo/
  - macOS: /Users/{Current username}/.hcloud/metaRepo/
- Offline mode
  - Windows: C:\Users\{Your Windows username}\.hcloud\metaOrigin\
  - Linux: /home/{Current username}/.hcloud/metaOrigin/
  - macOS: /Users/{Current username}/.hcloud/metaOrigin/

Run the following commands to clear metadata cache files:

- Online mode

#### hcloud meta clear

hcloud meta clear Cache cleared.

Offline mode

Run the **hcloud meta clear** command to clear the metadata cache files parsed from the downloaded offline metadata package. The package will remain. During API calling, this package will be parsed again and new metadata cache files will be written into it. To completely delete the offline metadata package and the contained metadata cache files, delete the **directory** where these files are located, according to the OS you use.

• Downloading metadata

A downloaded offline metadata package will be stored in the preceding **directories for the offline mode**. Run the following command to download the offline metadata package:

#### hcloud meta download

hcloud meta download Download successful.

#### 3.5 Querying the Current Version

To query the version of KooCLI, run the following command:

#### hcloud version

```
hcloud version
Current KooCLI version: 3.2.8
```

## 3.6 Upgrading the Version

KooCLI supports local upgrade. Run the following command to upgrade it to the latest version:

#### hcloud update

```
hcloud update
KooCLI will be upgraded to the latest version. Continue? (y/N): y
Upgrade successful.
```

To skip the confirmation for entering the interactive mode, add **-y** to the command.

hcloud update -y Upgrade successful.

## 3.7 Managing Logs

KooCLI provides log recording and management to cache the logs generated during API calling. Log files are stored in the following directories:

- Windows: C:\Users\{Your Windows username}\.hcloud\log\
- Linux: /home/{Current username}/.hcloud/log/
- macOS: /Users/{Current username}/.hcloud/log/

Parameters related to log management:

- level: log level, which can be info, warning, or error.
- **max-file-size**: maximum size (MB) of a single log file. Range: 1 to 100. Default value: **20**.
- max-file-num: the number of retained log files. The value 0 indicates that all log files are retained.
- **retention-period**: the number of days for retaining log files. The value **0** indicates that log files are retained permanently.

If none of the parameters are specified, the default log level is error, the maximum size of a single log file is 20 MB, and the log retention period is 90 days.

Run the following command to set log-related parameters:

```
hcloud log set --key1=value1 --key2=value2 ...
```

```
hcloud log set --level=error --max-file-size=20 --max-file-num=3 --retention-period=30 Configuration successful.
```

Run the following command to view log-related parameters:

#### hcloud log show

hcloud log show

```
"maxFileSize": 20,
"maxFileNum": 3,
"logLevel": "error",
"logRetentionPeriod": 30
```

# **4** Options

- 4.1 Option Overview
- 4.2 Printing Help Information
- 4.3 Printing Debugging Information
- 4.4 Checking Command
- 4.5 Specifying Region
- 4.6 Calling APIs with an Account in Non-configuration Mode
- 4.7 Calling APIs with AK/SK in Non-configuration Mode
- 4.8 Calling APIs with a Token in Non-configuration Mode
- 4.9 Calling APIs Using an Agency in Non-configuration Mode
- 4.10 Specifying Account ID
- 4.11 Specifying Profile
- 4.12 Specifying Authentication Mode
- 4.13 Specifying Output Format
- 4.14 Passing API Parameters with JSON File
- 4.15 Specifying Request Timeouts
- 4.16 Specifying Retry Count
- 4.17 Skipping HTTPS Request Certificate Verification
- 4.18 Specifying a Domain Name

## 4.1 Option Overview

KooCLI options are system parameters that can be added to commands for calling APIs. The following table describes the options supported by KooCLI. Any option except help, debug, dryrun, cli-username, cli-password, cli-domain, cli-output, cli-query, cli-output-num, cli-jsonInput, and cli-endpoint can be set in profiles.

When a command is executed, the value of a parameter in the command takes precedence over that in the profile.

| Option                                                     | Description                                                                                                    | Example                                                                                                    |  |  |
|------------------------------------------------------------|----------------------------------------------------------------------------------------------------|----------------------------------------------------------------------------------------------------|--|--|
| help                                                       | Prints help information.                                                                                                    | hcloud RDS ListCollationscli-region="eu-west-101"<br>help                                                                                                    |  |  |
| debug                                                      | Prints debugging<br>information during<br>command invocation.<br>For example, the steps of<br>API calling and the<br>complete request URL.                                                                                                    | hcloud VPC ShowVpc/v3cli-region="eu-west-101"<br>project_id="0dd8cb**********************19b5a84546"<br>vpc_id="0bbe****-****-****-****235be6e7"debug                                                                                                    |  |  |
| dryrun                                                     | Checks a command. The<br>system prints the request<br>message after<br>verification. It does not<br>call the target API.                                                                                                    | hcloud RDS CreateConfigurationcli-region="eu-<br>west-101"<br>project_id="4ff018c************************************                                                                                                    |  |  |
| cli-<br>region                                             | Region where the cloud service resources to be managed are located.                                                                                                    | hcloud EVS DeleteVolumecli-region="eu-west-101"<br>volume_id="aed9****_****_****_****0e3219cf"<br>project_id="0dd8cb*************19b5a84546"                                                                                                    |  |  |
| cli-<br>usernam<br>e, cli-<br>passwor<br>d, cli-<br>domain | <ul> <li>cli-username: IAM<br/>user name</li> <li>cli-password: IAM<br/>user password</li> <li>cli-domain: the name<br/>of the account to<br/>which the IAM user<br/>belongs</li> <li>These options are used<br/>to call cloud service APIs<br/>using an account in non-<br/>configuration mode.</li> </ul> | hcloud EVS UpdateVolumecli-region="eu-<br>west-101"volume_id="aed9****_****_*****_<br>****0e3219cf"<br>project_id="0dd8cb************19b5a84546"<br>volume.name="ecs-abcd"<br>volume.description="volume test"cli-<br>username=s******1cli-password=******cli-<br>domain=s******1 |  |  |

| Table 4-1 | KooCLI | options |
|-----------|--------|---------|
|-----------|--------|---------|

| Option                                                                     | Description                                                                                                    | Example                                                                                                    |  |  |  |
|----------------------------------------------------------------------------|----------------------------------------------------------------------------------------------------|----------------------------------------------------------------------------------------------------|--|--|--|
| cli-<br>access-<br>key, cli-<br>secret-<br>key, cli-<br>security-<br>token | <ul> <li>cli-access-key: access<br/>key ID (AK). This<br/>parameter must be<br/>used together with<br/>SK.</li> <li>cli-secret-key: secret<br/>access key (SK). This<br/>parameter must be<br/>used together with<br/>AK.</li> <li>cli-security-token:<br/>temporary security<br/>credential. This<br/>parameter is required<br/>when you use a<br/>temporary AK/SK for<br/>identity<br/>authentication.</li> <li>These options are used<br/>to call cloud service APIs<br/>using an AK/SK in non-<br/>configuration mode.</li> </ul> | <ul> <li>Call cloud service APIs using an AK/SK in non-configuration mode.</li> <li>Use an access key (permanent AK/SK):<br/>hcloud RDS ListApiVersioncli-region="euwest-101"cli-access-key=8NVT************************************</li></ul> |  |  |  |
| cli-x-<br>auth-<br>token                                                   | The access token issued<br>to an IAM user. This<br>option is used to call<br>cloud service APIs using<br>a token in non-<br>configuration mode.                                                                                                    | hcloud ECS ListServersDetailscli-region="eu-<br>west-101"<br>project_id="2cc60f5*********efa5019ef"<br>enterprise_project_id="441d5677-****_****-<br>ef7fd63366666"cli-x-auth-token=*****                                                      |  |  |  |

| Option                                                                                                    | Description                                                                                                    | Example                                                                                                    |
|----------------------------------------------------------------------------------------------------|----------------------------------------------------------------------------------------------------|----------------------------------------------------------------------------------------------------|
| cli-<br>agency-<br>domain-<br>id/cli-<br>agency-<br>domain-<br>name,<br>cli-<br>agency-<br>name,<br>cli-<br>source- | <ul> <li>cli-agency-domain-<br/>name: Account name<br/>of a delegating party.<br/>This parameter must<br/>be used together with<br/>cli-agency-name.<br/>cli-agency-domain-<br/>id: Account ID of the<br/>delegating party. This<br/>parameter must be<br/>used together with<br/>cli-agency-name.</li> </ul> | hcloud VPC ListAddressGroup/v3cli-region="eu-<br>west-101"<br>project_id="2cc60********caefa5019ef"cli-<br>agency-domain-id=13534326*********5cf67b<br>cli-agency-name=******cli-source-profile=test |
| profile                                                                                                    | <ul> <li>cli-agency-name:<br/>Agency name. It must<br/>be used together with<br/>cli-agency-domain-id<br/>or cli-agency-<br/>domain-name.</li> </ul>                                                                                                    |                                                                                                    |
|                                                                                                    | • cli-source-profile:<br>The profile that stores<br>the authentication<br>information of the<br>delegated party. The<br>value of this option<br>cannot be the current<br>profile.                                                                                                    |                                                                                                    |
|                                                                                                    | These options are used<br>to call cloud service APIs<br>using an agency in non-<br>configuration mode.                                                                                                    |                                                                                                    |
| cli-<br>domain-<br>id                                                                                               | ID of the account to<br>which the IAM user<br>belongs. This option is<br>required when global<br>service APIs are called in<br>AK/SK authentication<br>mode. In this case,<br>KooCLI automatically<br>obtains this parameter<br>from your authentication<br>information.                                      | hcloud CDN ListDomainscli-region="eu-west-101"<br>cli-domain-id="08e09a6e*******************1bb800"                                                                                                  |

| Option                                                      | Description                                                                                                    | Example                                                                                                    |  |  |  |
|-------------------------------------------------------------|----------------------------------------------------------------------------------------------------|----------------------------------------------------------------------------------------------------|--|--|--|
| cli-<br>profile                                             | Name of a KooCLI<br>profile. A profile stores a<br>group of common<br>information (such as the<br>AK/SK, region, and<br>project ID) required for<br>calling cloud service<br>APIs.                                                                                                    | hcloud EVS ListSnapshotscli-profile=test                                                                                                    |  |  |  |
| cli-mode                                                    | Authentication mode of<br>a profile. Options:<br>• AKSK<br>• token<br>• ecsAgency<br>• agency<br>If a profile contains<br>different authentication<br>parameters (such as<br>AK/SK and token), the<br>mode specified by cli-<br>mode is used. Usecli-<br>mode in a command to<br>specify the<br>authentication mode for<br>a profile.                                                         | <ul> <li>Set cli-mode to AKSK.<br/>hcloud CCE ListNodescluster_id="f288****-****-<br/>project_id="0dd8cb******19b5a84546"<br/>cli-profile=testcli-mode=AKSK</li> <li>Set cli-mode to token.<br/>hcloud CCE ListNodescluster_id="f288****-***-<br/>****-*****ac101534"<br/>project_id="0dd8cb***********************************</li></ul> |  |  |  |
| cli-<br>output,<br>cli-<br>query,<br>cli-<br>output-<br>num | <ul> <li>Output format.</li> <li>cli-output<br/>Output format of the<br/>response data. The<br/>options include: <ul> <li>json</li> <li>table</li> <li>tsv</li> </ul> </li> <li>cli-query<br/>JMESPath for filtering<br/>response data.</li> <li>cli-output-num<br/>Indicates whether to<br/>print the row<br/>numbers during table<br/>output. The value can<br/>be true or false</li> </ul> | <ul> <li>When the value of cli-output is json:         <ul> <li>Call a cloud service API<br/>hcloud CCE ListClusterscli-region="eu-west-101"type="VirtualMachine"<br/>project_id="0dd8cb***********************************</li></ul></li></ul>                                                                                           |  |  |  |

| Option                                                      | Description                                                                                                    | Example                                                                                                    |  |  |  |
|-------------------------------------------------------------|----------------------------------------------------------------------------------------------------|----------------------------------------------------------------------------------------------------|--|--|--|
| cli-<br>jsonInpu<br>t                                       | Specifies a JSON file to<br>pass API parameters. If a<br>cloud service API has too<br>many parameters, you<br>can define the<br>parameters in a JSON<br>file. KooCLI then parses<br>the parameters in the<br>file.                                                                                                    | hcloud ECS CreateServerscli-region="eu-west-101"<br>cli-read-timeout=60cli-jsonInput=C:\cli<br>\Ecs_CreateServers.json                                                                            |  |  |  |
| cli-<br>connect-<br>timeout<br>and cli-<br>read-<br>timeout | <ul> <li>Request timeouts.</li> <li>cli-connect-timeout:<br/>request connection<br/>timeout, in seconds.<br/>The default value is 5,<br/>and the minimum<br/>value is 1.</li> <li>cli-read-timeout: I/O<br/>timeout, in seconds.<br/>The default value is<br/>10, and the minimum<br/>value is 1.</li> </ul>                                                                    | hcloud ECS DeleteServerPasswordcli-region="eu-<br>west-101"<br>project_id="2cc60f5*********efa5019ef"<br>server_id="e6b99563_****_****-1820d4fd2a67"<br>cli-connect-timeout=10cli-read-timeout=15 |  |  |  |
| cli-retry-<br>count                                         | Number of connection<br>attempts. The system<br>retries automatically if<br>the connection times<br>out. The value ranges<br>from 0 to 5, and the<br>default value is <b>0</b> .                                                                                                    | hcloud RDS ListInstancescli-region="eu-west-101"<br>Content-Type="application/json"<br>project_id="2cc60***********************************                                                       |  |  |  |
| cli-skip-<br>secure-<br>verify                              | Specifies whether to skip<br>HTTPS certificate<br>verification ( <b>not</b><br><b>recommended</b> ). The<br>value can be <b>true</b> or<br><b>false</b> . The default value<br>is <b>false</b> . Skipping<br>certificate verification<br>has security risks. If you<br>set this parameter to<br><b>true</b> , KooCLI will display<br>a message asking for<br>your confirmation. | hcloud ECS NovaListServerscli-region="eu-<br>west-101"<br>project_id="2cc6**************6caefa5019ef"cli-skip-<br>secure-verify=true                                                              |  |  |  |

| Option           | Description                                                                                                    | Example                                                                                                    |
|------------------|----------------------------------------------------------------------------------------------------|----------------------------------------------------------------------------------------------------|
| cli-<br>endpoint | Custom domain name.<br>By default, requests are<br>sent to the target cloud<br>service in the relevant<br>region. You can also<br>specify an endpoint of<br>this cloud service. | hcloud IoTDA UpdateDevicecli-region="eu-<br>west-101"description="test update device"<br>device_id="testz********************0802"cli-<br>endpoint="iot-mqtts.eu-west-101.myhuaweicloud.eu" |

## 4.2 Printing Help Information

View the command help information. For example, view the help information of an RDS API whose operation is **ListCollations**:

hcloud RDS ListCollations --cli-region="eu-west-101" --help

## 4.3 Printing Debugging Information

Print debugging information during command execution. To do so, add --**debug** in the command:

```
hcloud VPC ShowVpc/v3 --cli-region="eu-west-101" --project id="0dd8cb*********19b5a84546" --
vpc_id="0bbe****_****_****_****_****235be6e7" --debug
[debug info] 2022/06/21 19:59:25 Read and connection timeouts are 40s and 30s respectively.
[debug info] 2022/06/21 19:59:25 URL: https://vpc.eu-west-101.myhuaweicloud.eu/
v3/0dd8cb************19b5a84546/vpc/vpcs/0bbe****-****-****-****235be6e7
[debug info] 2022/06/21 19:59:26 API response status code is 200.
ł
 "vpc": {
"id": "0bbe****_****_****_****235be6e7",
  "description": ""
  "cidr": "192.***.*.*/**"
  "extend_cidrs": [],
  "status": "ACTIVE"
  "project_id": "0dd8cb********19b5a84546",
  "enterprise_project_id": "0",
  "tags": [],
  "created_at": "2022-05-10T02:53:42Z",
  "updated at": "2022-05-10T02:53:43Z",
  "cloud_resources": [
    ł
     "resource_type": "routetable",
     "resource_count": 1
    },
    ł
     "resource_type": "virsubnet",
     "resource_count": 1
    }
  ]
 },
 "request_id": "f9fd68************2e48ec7f88"
```

## 4.4 Checking Command

The **dryrun** option is used to check the correctness of a command. Add **--dryrun** in a command. The system prints the request message after verification. It does not call the target API.

```
hcloud RDS CreateConfiguration --cli-region="eu-west-101" --project_id="0dd8cb*****************19b5a84546"
--datastore.type="MySQL" --datastore.version="5.7" --values.max_connections="10" --name="test-001" --
description="test create configuration" -- dryrun
------ The execution is eliminated in dry-run mode. Current request: ------
POST https://rds.eu-west-101.myhuaweicloud.eu/v3/0dd8cb**********19b5a84546/configurations
Content-Type: application/json
X-Project-Id: 0dd8cb**********19b5a84546
X-Sdk-Date: 20220621T103331Z
Authorization: ****
 "datastore": {
  "type": "MySQL",
  "version": "5.7"
 },
 "description": "test create configuration",
 "name": "test-001",
 "values": {
  "max_connections": "10"
```

## 4.5 Specifying Region

In addition to reading region information from the profile, KooCLI can also read the value of **cli-region** you enter in a command, as shown below:

```
hcloud EVS DeleteVolume --cli-region="eu-west-101" --volume_id="aed9****_****_****0e3219cf" --
project_id="0dd8cb***********19b5a84546"
{
"job_id": "70a5****_****_*****_*****441e862b"
```

**NOTE** 

Projects vary according to regions. Therefore, you need to specify the project ID when specifying a region.

## 4.6 Calling APIs with an Account in Non-configuration Mode

Add the --cli-username, --cli-password, and --cli-domain options in a command to call a cloud service API with an account in non-configuration mode.

```
"rel": "self"
  },
  ł
    "href": "https://evs.eu-west-101.myhuaweicloud.eu/0dd8cb**********19b5a84546/volumes/aed9****-
  **_****_****0e3219cf",
    "rel": "bookmark"
  }
 ],
 "name": "ecs-abcd",
 "status": "in-use",
 "attachments": [
  {
"server_id": "4f06****-****-****-****04dd856a",
    "attachment_id": "773d****_****_****_****e4f3b6f0",
    "attached_at": "2022-05-11T02:27:44.453029",
    "host_name": null,
    "volume_id": "aed9****_****_****_****0e3219cf",
    "device": "/dev/vda",
"id": "aed9****_****_****_****0e3219cf"
  }
 ],
 "description": "volume test",
 "size": 40,
 "metadata": {
  "billing": "1"
  "readonly": "False",
  "attached_mode": "rw"
 },
 "bootable": "true"
 "availability_zone": ""
 "os-vol-host-attr:host": null,
 "source_volid": null,
 "snapshot_id": null,
 "created_at": "2022-05-11T02:27:09.279069",
 "volume_type": "SAS",
 "shareable": "false",
 "multiattach": false,
 "os-vol-tenant-attr:tenant_id": null,
 "os-volume-replication:extended_status": null,
 "volume_image_metadata": null
}
```

#### **NOTE**

To call a cloud service API in this mode, **use a custom parameter** to pass the username and password in the command. This ensures account security and prevents peeping when you input your password.

## 4.7 Calling APIs with AK/SK in Non-configuration Mode

Add the --cli-access-key, --cli-secret-key, and --cli-security-token options in a command to call a cloud service API with an AK/SK in non-configuration mode.

By default, if only --cli-access-key and --cli-secret-key are used in a command, the AK/SK are taken as permanent ones.

```
"versions": [
{
"id": "v3",
"links": [],
"status": "CURRENT",
"updated": "2019-01-15T12:00:00Z"
}.
```

Ł

}

```
{
    "id": "v1",
    "links": [],
    "status": "DEPRECATED",
    "updated": "2017-02-07T17:34:02Z"
    }
]
```

By default, if --cli-access-key, --cli-secret-key, and --cli-security-token are used in a command, the AK/SK are taken as temporary ones.

hcloud RDS ListApiVersion --cli-region="eu-west-101" --cli-access-key=5FSU\*\*\*\*\*\*\*\*607T --cli-secretkey=VoyjgLh\*\*\*\*\*\*\*\*\*\*\*\*\*\*\*\*\*\*\*\*\*\*\*\*\*\*\*\*\*\*\*\*\*\*\*qRc8pSq --cli-security-token=\*\*\*\*\*\*

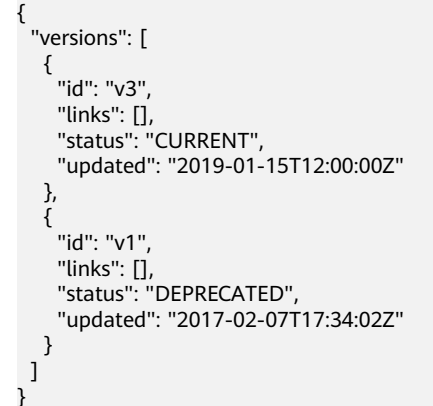

## 4.8 Calling APIs with a Token in Non-configuration Mode

Add --cli-x-auth-token in a command to call a cloud service API with a token in non-configuration mode. When you use a command prompt tool (such as cmd.exe) to run the following command, the command line may be incomplete if the value of cli-x-auth-token is too long. Therefore, check whether the command line content is complete before executing a command.

```
hcloud ECS ListServersDetails --cli-region="eu-west-101" --project_id="2cc60f5*********efa5019ef" --
enterprise_project_id="441d5677-****_****_ef7fd6336666" --cli-x-auth-token=******
{
    "count": 0,
    "servers": []
```

## 4.9 Calling APIs Using an Agency in Non-configuration Mode

After a delegating party creates an agency to delegate another account to manage its resources, the delegated party can add --cli-agency-domain-id/--cli-agency-domain-name, --cli-agency-name, and --cli-source-profile to a command to call cloud service APIs using an agency in non-configuration mode, and manage resources of the delegating party.

hcloud VPC ListAddressGroup/v3 --cli-region="eu-west-101" --project\_id="2cc60\*\*\*\*\*\*\*\*caefa5019ef" -cli-agency-domain-id=13534326\*\*\*\*\*\*\*\*5cf67b --cli-agency-name=\*\*\*\*\*\* --cli-source-profile=test

```
"request_id": "29ec21************6d6b4cdd82",
```

```
"address_groups": [],
"page_info": {
"current_count": 0
}
```

D NOTE

Among the preceding parameters, use --cli-agency-domain-id/--cli-agency-domain-name and --cli-agency-name at the same time. Use --cli-source-profile to specify the profile that stores the authentication information of the delegated party. The value of --cli-sourceprofile cannot be the current profile.

## 4.10 Specifying Account ID

When calling APIs of global services in AK/SK mode, an account ID (**cli-domainid**) is required. During API calling, KooCLI automatically obtains the account ID based on the user authentication information. You can also add the **--cli-domainid** option in the command, as shown below:

```
hcloud CDN ListDomains --cli-region="eu-west-101" --cli-domain-id="08e09a6e*********1bb800"
{
"total": 0,
"domains": null
}
```

## 4.11 Specifying Profile

KooCLI supports multiple profiles. You can save common information (such as the AK/SK and region) in a profile and use the information by specifying the profile name through --cli-profile. For example:

```
hcloud EVS ListSnapshots --cli-profile=test
```

## 4.12 Specifying Authentication Mode

KooCLI allows you to set the authentication mode to **AKSK**, **token**, **ecsAgency**, or **agency** in a profile. **AKSK** is recommended. If the profile you use contains **parameters related to different authentication modes** such as AK/SK and token, use **--cli-mode** to specify the mode that will be used.

```
hcloud CCE ListNodes --cluster_id="f288****-****-****-****ac101534" --
project_id="0dd8cb***********19b5a84546" --cli-profile=test --cli-mode=AKSK
```

#### **NOTE**

When configuring a profile, use --cli-profile to specify the profile name and add authentication parameters corresponding to --cli-mode.

- If --cli-mode is AKSK, set both --cli-access-key and --cli-secret-key.
- If --cli-mode is token, set --cli-x-auth-token.
- If --cli-mode is ecsAgency, set --cli-mode=ecsAgency.
- If --cli-mode is agency, set --cli-agency-domain-id/--cli-agency-domain-name, --cliagency-name, and --cli-source-profile.

## 4.13 Specifying Output Format

Use the --cli-query option in a command to pass a JMESPath expression so that you can extract key information from the return result. Use --cli-output to specify the output format of the response data and use --cli-output-num to specify whether to print the row numbers during table output.

#### **Output Order**

The sequence of parameters in the output result varies according to the JMESPath expression specified by --cli-query. The output result queried by some expressions does not contain the attribute names (parameter keys) of the output data. If you use these expressions, understand the sequence of the output data to facilitate data processing. The following table describes the output sequence of different types of JMESPath expressions.

| Table 4-2 Data output sequence | of different JMESPath | expressions |
|--------------------------------|-----------------------|-------------|
|--------------------------------|-----------------------|-------------|

| JMESPath<br>Expression<br>Type                                                 | Example<br>JMESPath<br>Expression                                                    | Attribute<br>Names<br>Containe<br>d in<br>JSON or<br>Table<br>Output | Attribut<br>e<br>Names<br>Contain<br>ed in<br>TSV<br>Output | Data Output<br>Sequence                                                      | Exa<br>mp<br>le<br>Ou<br>tpu<br>t |
|--------------------------------------------------------------------------------|--------------------------------------------------------------------------------------|----------------------------------------------------------------------|-------------------------------------------------------------|------------------------------------------------------------------------------|-----------------------------------|
| Object-level<br>expression                                                     | cli-<br>query="items[0<br>]"                                                         | Yes                                                                  | No                                                          | In alphabetical<br>order of the<br>attribute<br>names of the<br>object       | Exa<br>mp<br>le 1                 |
| Attribute-level<br>expression<br>without<br>changing the<br>attribute<br>names | cli-<br>query="items[0<br>].items[0].<br>[spec.flavor,me<br>tadata.uid]"             | No                                                                   | No                                                          | In the attribute<br>name order<br>specified in the<br>JMESPath<br>expression | Exa<br>mp<br>le 2                 |
| Attribute-level<br>expression with<br>the attribute<br>names<br>changed        | cli-<br>query="items[0<br>].<br>{Flavor:spec.fla<br>vor,ClusterID:m<br>etadata.uid}" | Yes                                                                  | No                                                          | In alphabetical<br>order of the<br>new attribute<br>names                    | Exa<br>mp<br>le 3                 |

The following examples show the sequence of data output in JSON format through different JMESPath expressions:

• Example 1

```
When an object is specified, KooCLI outputs the attribute values in
alphabetical order of the attribute names of the object. In this example, the
object items[0] is specified. The attributes of the object are sorted in
alphabetical order as follows: apiVersion, kind, metadata, spec, status. The
output result is as follows:
hcloud CCE ListClusters --cli-region="eu-west-101" --type="VirtualMachine" --
project_id="0dd8cb*********19b5a84546" --cli-query="items[0]"
 "apiVersion": "v3",
 "kind": "Cluster",
 "metadata": {
  "creationTimestamp": "2022-05-13 08:51:58.252509 +0000 UTC",
   "labels": {
    "FeatureGates": "elbv3,"
  },
  "name": "github-****-***",
  "uid": "f288****_****_****_****ac101534",
   "updateTimestamp": "2022-05-13 09:10:06.395875 +0000 UTC"
 }.
  "spec": {
   "authentication": {
   "authenticatingProxy": {},
    "mode": "rbac"
  },
   "az": "multi_az",
  "billingMode": 0,
   "category": "CCE"
   "containerNetwork": {
    "cidr": "10.*.*.*/**"
    "mode": "vpc-router"
  },
   "eniNetwork": {},
  "extendParam": {
    "alpha.cce/fixPoolMask": "25",
    "kubernetes.io/cpuManagerPolicy": "",
    "upgradefrom": ""
  },
   "flavor": "cce.s2.small",
   "hostNetwork": {
    "SecurityGroup": "653e****-****-****6a23eb7e",
    "subnet": "d5df****_****_****_****4955c724",
    "vpc": "c865****_****_****_****_****efe7e8d8"
  },
"kubeProxyMode": "iptables",
  "kubernetesSvcIpRange": "10.***.*.*/**",
   "masters": [
    {
     "availabilityZone": ""
   }
  ],
  "supportIstio": true,
  "type": "VirtualMachine",
   "version": "v1.19.10-r0"
 },
  "status": {
   "endpoints": [
    {
     "type": "Internal",
     "url": "https://192.***.*.***:5443"
    },
    {
     "type": "External",
     "url": "https://121.**.**.5443"
   }
  1
   "phase": "Available"
 }
}
```

• Example 2

When specific attributes of an object are specified without changing the attribute names, KooCLI outputs the attribute values in the order that the attribute names are specified. In this example, the expression **items[0]**. **[spec.flavor,metadata.uid]** specifies the child attribute **flavor** of **spec** and **uid** of **metadata** under the object **items[0]**. In the output result, the value of **spec.flavor** is displayed prior to that of **metadata.uid**.

hcloud CCE ListClusters --cli-region="eu-west-101" --type="VirtualMachine" -project\_id="0dd8cb\*\*\*\*\*\*\*\*\*\*\*\*\*\*19b5a84546" --cli-query="items[0].[spec.flavor,metadata.uid]"

```
"cce.s2.small",
"f288****_****_****_****ac101534"
```

• Example 3

}

When specific attributes of an object are specified with the attribute names changed, KooCLI outputs the attribute values in alphabetical order of the new attribute names. In this example, the child attributes of two attributes under the object **items[0]** are specified. The expression **items[0]**.

**{Flavor:spec.flavor,ClusterID:metadata.uid}** renames the **flavor** attribute of **spec Flavor** and renames the **uid** attribute of **metadata ClusterID**. The new attributes are sorted in alphabetical order as follows: **ClusterID**, **Flavor**. Therefore, the output result is as follows:

```
hcloud CCE ListClusters --cli-region="eu-west-101" --type="VirtualMachine" --
project_id="0dd8cb*****************19b5a84546" --cli-query="items[0].
{Flavor:spec.flavor,ClusterID:metadata.uid}"
{
```

```
"ClusterID": "f288****_****_****_****ac101534",
"Flavor": "cce.s2.small"
```

#### **Output Format**

Use --cli-output to specify the output format. The value can be json, table, or tsv.

When the value of --cli-output is json:

```
The result is output in JSON format as follows:

hcloud configure list --cli-output=json --cli-query="profiles[].

{Name:name,Mode:mode,Ak:accessKeyId,SK:secretAccessKey}"

[

{

"Ak": "8NV****IOV",

"Mode": "AKSK",

"Name": "test",

"SK": "****"

},

{

"Ak": "H9N****MXW",

"Mode": "AKSK",

"Name": "default",

"SK": "****"

}
```

• When the value of --cli-output is table:

The result is output in a table as follows:

| C:\c<br>AK:a | li>hcloud co<br>ccessKeyId,S | onfigu<br>SK:seo | ure list<br>cretAcces | cli<br>ssKey) | i-output=tablecli-query="profiles[].{Name:name,Mode:mode,<br>}" |
|--------------|------------------------------|------------------|-----------------------|---------------|-----------------------------------------------------------------|
| No.          | AK                           | Mode             | Name                  | SK            |                                                                 |
| 1            | H9N***MXW                    | AKSK             | default               | ****          |                                                                 |
| 2            | 8NV****I0V                   | AKSK             | test                  | ****          |                                                                 |
| +            | +<br>li> <b>_</b>            | +                |                       | +             | *                                                               |

In the meantime, you can use **--cli-output-num** to specify whether to print the row numbers.

| C:\cli>hclou<br>AK:accessKey | ud con<br>yId, Sl | nfigure<br>K:secret | list –<br>Access | cli-output=tablecli-query="profiles[]. {Name:name,Mode:mode,<br>sKey}"cli-output-num=false |
|------------------------------|-------------------|---------------------|------------------|--------------------------------------------------------------------------------------------|
| +<br>AK                      | Mode              | <br>  Name          | SK               |                                                                                            |
| H9N***MXW                    | AKSK              | default             | ****             |                                                                                            |
| 8NV****I0V                   | AKSK              | test                | ****             |                                                                                            |
| C:\cli>                      |                   |                     |                  |                                                                                            |

• When the value of --cli-output is tsv:

The result is output in TSV format as follows:

| C:\cli>hcloud d | configure | list      | cli-output=tsv | cli-query= | <pre>profiles[].</pre> | {Name:name, N | Mode:mode, |
|-----------------|-----------|-----------|----------------|------------|------------------------|---------------|------------|
| AK:accessKeyId, | SK:secre  | tAccessKe | ey}"           |            |                        |               |            |
| H9N****MXW      | AKSK      | default   | ****           |            |                        |               |            |
| 8NV****I0V      | AKSK      | test      | ****           |            |                        |               |            |
|                 |           |           |                |            |                        |               |            |
| C:\cli>         |           |           |                |            |                        |               |            |

In TSV format output, data values are separated by tab characters and line breaks, and no extra symbols are included. You can use the output result for other commands. The TSV output result does not contain table headers. To prevent confusion when using the data for other commands, you need to understand the data output sequence of different types of JMESPath expressions. For details, see **Output Order**.

If multiple attributes are specified but not renamed in a JMESPath expression for TSV format output, attributes enclosed in square brackets ([]) will be displayed in new lines. The following is an example:

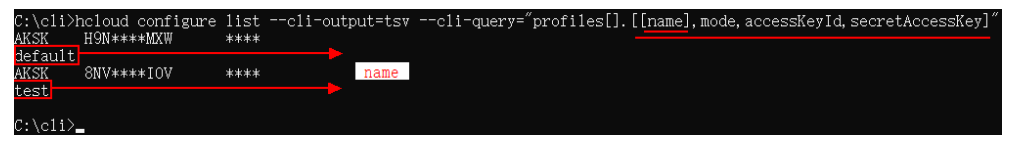

In this example, the attributes **name**, **mode**, **accessKeyId**, and **secretAccessKey** are specified. Attribute **name** is output in a new line. The attributes are output in the order that they appear in the command. The first line displays the values of **mode**, **accessKeyId**, and **secretAccessKey**, and the second line displays the value of **name**.

#### D NOTE

For details about other precautions for using --cli-query, --cli-output, and --cli-outputnum, see FAQs.

## 4.14 Passing API Parameters with JSON File

When calling a cloud service API that has too many parameters, use --clijsonInput to input some or all parameters of the API through a JSON file rather than directly entering the parameters in the command. Enter other parameters, such as KooCLI system parameters and API parameters that are not included in the JSON file, in the command. Example:

```
hcloud ECS CreateServers --cli-region="eu-west-101" --cli-read-timeout=60 --cli-jsonInput=C:\cli
\Ecs_CreateServers.json
{
```

To pass API parameters through --cli-jsonInput, compile a JSON file and place each API parameter in the corresponding key based on its location in the request.

To construct a JSON file, perform the following steps:

- **Step 1** Add --help to the end of the original command and run the command. Then view the location of each API parameter in **Params** of the command output.
- **Step 2** Create a JSON file and name it in the format *\${Service name}\_\${API name}*. Add the following content to the file:

```
"header": {},
"path": {},
"query": {},
"formData": {},
"cookie": {},
"body": {}
```

Step 3 Set parameters based on the key order in the JSON file.

- For **non-body** parameters, add **parameter-value** pairs in the relevant curly brackets ({}) and separate them with commas (,). Do not add any commas between the last pair and the right bracket (}).
- For **body** parameters, set them in **API Explorer** and then click **Edit Code**, as shown in **the following figure**. Copy the JSON format parameters to the **body** key in the JSON file while **keeping only one pair of brackets**.

| Home ( Detrog / Eleski Claud Bener        |      |                                                                                                |                                                                                                    |                                   |  |  |  |
|-------------------------------------------|------|------------------------------------------------------------------------------------------------|----------------------------------------------------------------------------------------------------|-----------------------------------|--|--|--|
| Enter an API keyword                      | Q    | CreateServers (7)                                                                              | Documentation Debugging Result Sample Code Scenarios CLI Example Mock Data                                                                                                    |                                   |  |  |  |
| Obtain SDK   Details                      | 60 ★ | Some APIs incur charges. Yow the billing description of                                        | API Description                                                                                                    | () Rate                           |  |  |  |
| API Veraton Query<br>Lifecycle Management | *    | the service before debugging this APL<br>Do not show again                                     | This API is used to create are or more ECSs.<br>The V1.1 API supports all functions provided by the V1 API Additionality the V1.1 API supports the creation of yearly/imonitry ECSs.<br>This is an aspectration API Ark the ECS creation request is assued, the system will return jub, it. The ECS creation is still in progress. Therefore, you need to call the API described in Querying Teek Execution | Status to                         |  |  |  |
| CreatePostPatchevers                      |      | POST https://ecs.cn-east-3.myhuaweicloud.com/v                                                 | obtain the task status. When the status changes to SUCCESS, the ECS has been created.<br>Logging in to an ECS can be authenticated using either a key pair or password. The login using a key pair is more secure than using a password. Therefore, key pair authentication is recommended.                                                                                                    | API Description                   |  |  |  |
| CreateGervers                             |      | Advanced + Debug                                                                               | • Kaypair                                                                                                    | Constraints                       |  |  |  |
| DeleteServers                             |      | Required parameters only                                                                       | Alway pair is used for ECS login authentication.<br>Method of calibre aEPs: Use the key came field to see the take the result for involve in to the ECS. For datalis                                                                                                    | URL.                              |  |  |  |
| ListServersDetails                        |      | Encrypt sensitive parameters                                                                   | Passavrd                                                                                                    | Request Parameters                |  |  |  |
| NovaCreateServers                         |      | • Region ①                                                                                     | If you choose the initial password for authentication in an ECS, you can log in to the ECS using the usemane and its initial password. The initial password of user root is used for authentication in Unix, while the                                                                                                    | Response Parameters<br>et of user |  |  |  |
| NovaDeleteBerver                          |      |                                                                                                | Administrator is used for authentication in Windows.<br>Webhod of calling APIs: Use the adminiPass field to specify the initial login password of the administrator account. For details about how to use the adminiPass field. If an encrypted password is required for loggin                                                                                                    | Example Request<br>g in to a      |  |  |  |
| NovaListServers                           |      | Headers                                                                                        | Linux ECS that is created using an image with Cloud-Init installed, you can use the user_data field to inject the password. For details                                                                                                    | Example Response                  |  |  |  |
| NovaListServersDetails                    |      | • X.Auth-Token 🛞 😄 AKSK Authentication                                                         | Image password                                                                                                    | SDK                               |  |  |  |
| NovaStovServer                            |      |                                                                                                | If you use a Linux private image to create an ECS, you can use the image password for login authentication.<br>Method of calling APIs: If the image password is used, the key_name and adminPass Telds do not need to be specified.                                                                                                    | Error Code                        |  |  |  |
| NovaUpdateServer                          |      | X-Client-Token ③                                                                               |                                                                                                    |                                   |  |  |  |
| Stockeow                                  |      | sting                                                                                          | Constraints                                                                                                    |                                   |  |  |  |
| 1 heliological and                        |      | Parameters                                                                                     | Ensure that your account has sufficient balance because this API does not support coupons. If the account balance is insufficient, a pending order will be generated                                                                                                    |                                   |  |  |  |
| opumonim                                  |      | • project_id <sup>®</sup>                                                                      | URI .                                                                                                    |                                   |  |  |  |
| Status Management                         | -    | 08e03a6e2e001174253cc01d57a62b0                                                                | POST https://www.idianducentvil.idireniert.idi/doubservers.                                                                                                    |                                   |  |  |  |
| Batch Operations                          | ٣    | Body # Edit Code                                                                               |                                                                                                    |                                   |  |  |  |
| NIC Management                            | *    | [<br>dry_run:⊘true +                                                                           | Request Parameters                                                                                                    | 0                                 |  |  |  |
| Disk Management                           | *    | • server: { 💿                                                                                  |                                                                                                    | 0                                 |  |  |  |
| Security Group Management                 | *    | * imageRef: ③ #200000000000000000000000000000000000                                            | Name Type IN Mandatory Description                                                                                                    |                                   |  |  |  |
| Fasor Management                          | -    | + flavorRet () s2.large.2<br>+ name: () server<br>user_data: () server<br>adminPase: () server | Specific Min we take .<br>X.Aufs-Taken Miting Head and Y. Yes to a request to the Art's crastering a least takes the ony Art's at does not require active structure.                                                                                                    |                                   |  |  |  |

- **Step 4** If there is no parameter next to a key, **delete the entire row where the key locates**. When deleting the last key, delete the comma (,) between the outermost and previous right brackets (}).
- **Step 5** In your KooCLI command, use --cli-jsonInput=*\${JSON file location}* to pass API parameters, and run the command.

#### ----End

For more precautions, see **FAQs**.

In the preceding example, the **Ecs\_CreateServers.json** file passed by --clijsonInput=C:\cli\Ecs\_CreateServers.json is as follows:

```
ł
  "path": {
     },
  "body": {
     "server": {
       "adminPass": "wh********".
       "auto_terminate_time": "2022-01-19T03:30:52Z",
       "availability_zone": "",
       "data_volumes": [
         {
            "multiattach": true,
            "shareable": true,
            "size": 100,
            "volumetype": "SATA"
         }
       ],
       "flavorRef": "2d53****-****-****-****-****257bf163",
       "imageRef": "7059****_****_****_****0b5e9e4c",
       "name": "ecs_server_01",
       "nics": [
         {
            "ipv6_enable": true,
            "subnet_id": "4eb2****_****_****_****ff9a042d"
         }
       ],
        'publicip": {
          "eip": {
             "bandwidth": {
               "sharetype": "PER",
               "size": 30
            },
            "iptype": "5_sbgp"
         }
```

## 4.15 Specifying Request Timeouts

The **cli-connect-timeout** and **cli-read-timeout** options are used to set request timeouts. For the request connection timeout (--**cli-connect-timeout**), the default value is 5s. For the I/O timeout (--**cli-read-timeout**), the default value is 10s.

hcloud ECS DeleteServerPassword --cli-region="eu-west-101" --project\_id="2cc60f5\*\*\*\*\*\*\*\*\*\*efa5019ef" --server\_id="e6b99563-\*\*\*\*\_\*\*\*\*-1820d4fd2a67" --cli-connect-timeout=10 --cli-read-timeout=15

You can use either --cli-connect-timeout or --cli-read-timeout or use both options in a command.

## 4.16 Specifying Retry Count

The **cli-retry-count** option specifies the number of connection attempts. The system retries automatically if a request times out due to a network connection problem. The value range of **--cli-retry-count** is 0 to 5, and the default value is **0**.

```
    If a request fails due to abnormal network connection, the following information is displayed on KooCLI:
hcloud RDS ListInstances --cli-region="eu-west-101" --Content-Type="application/json" -- project_id="2cc60********caefa5019ef" --cli-retry-count=3
[NETWORK_ERROR] Connection timed out 4 consecutive times (reconnection attempts: 3). Check network connectivity.
```

```
"instances": [],
"total_count": 0
```

**▲** CAUTION

Setting the retry count with **--cli-retry-count** may cause idempotence and cyclic API calls. Exercise caution when using this option for resource creation APIs.

## 4.17 Skipping HTTPS Request Certificate Verification

The **cli-skip-secure-verify** option specifies whether to skip HTTPS certificate verification (**skipping is not recommended**). When you use KooCLI to call a cloud

service API after **configuring the HTTP proxy**, the error x509 may occur due to a certificate verification failure. To prevent this from happening, add **--cli-skip-secure-verify=true** to a command and then run the command. During the command execution, you will be prompted to confirm whether to skip HTTPS certificate verification.

Using `--cli-skip-secure-verify=true` will expose your private data to the public network and cause interception risks. Continue? (y/N): y

```
"servers": []
```

**NOTE** 

However, using --cli-skip-secure-verify=true to skip HTTPS certificate verification will cause your private data to be exposed to the public network and a risk of theft. Therefore, you are **not advised** to use this option. To resolve this problem, **you are advised to** import the certificate issued by your company to the trusted CA certificate of the OS.

## 4.18 Specifying a Domain Name

Use **cli-endpoint** to specify a domain name of the target cloud service. By default, KooCLI sends requests to the target cloud service in the relevant region. You can also specify an endpoint of this cloud service.

```
hcloud IoTDA UpdateDevice --cli-region="eu-west-101" --description="test update device" --
"app_id": "103b****************************6202",
 "app_name" : "DefaultApp_*******",
  "device_id" : "testz******************************0802"
  "gateway_id" : "testz******************************0802",
  "node_type" : "CATEWAY",
"description" : "test update device",
  "fw_version" : null,
  "sw_version" : null,
  "device_sdk_version" : null,
  "auth_info" : {
    "auth_type" : "CERTIFICATES"
    "secret" : null,
    "fingerprint" : "e30db21******************b1772929c",
    "secure_access" : true,
    "timeout" : 0
  "product id" : "50c1*********************588e".
  "product_name" : "50c1**********************588e",
  "status" : "INACTIVE",
  "create time" : "20220801T085024z",
 "tags" : [],
  "extension_info" : {
    }
}
```

# **5** Obtaining CLI Examples on API Explorer

**API Explorer** supports online API debugging and generates KooCLI examples for cloud service APIs. After configuring the parameters of an API on API Explorer, you can copy and use the relevant **CLI Example**.

The following figure shows the CDN API for creating an acceleration domain name on API Explorer. After you set the request parameters, the CLI example will be updated accordingly. You can save the command with the set request parameters. Later, you can directly invoke this command in KooCLI or integrate it into a script.

Figure 5-1 Obtaining a CLI example on API Explorer

| Hone / Deolg / Content Dervery Netwo |                                                        |                                                                                                    |
|--------------------------------------|--------------------------------------------------------|----------------------------------------------------------------------------------------------------|
| Versioe: v1 •                        | CreateDomain                                           | Documentation Debugging Result Sample Code Col Example More Data                                                                                                    |
| Enter an API keyword.                | POST https://cdn.mshuaweicloud.com/v1.0/cdn/do         | Koo Commend Line Interface (600CU), previously centred "IICoust CL/", is a command line loal for managing Haaven Color Braves of the API Deployer. With this load, you can call open APIs of cloud services to manage and use your cloud service researces.                                                                                                    |
| Ottain SDK   Details 🛛 🕮 1           | 2 Defect                                               | Nacci user date:                                                                                                    |
| Cache Refreshing and Preheating      | Advanced A                                             |                                                                                                    |
| Domain Name Configuration            | Required parameters only                               |                                                                                                    |
| Domain Name Operations               | Encrypt sensitive parameters                           | up                                                                                                    |
| L Carabilitarian                     | • Region ③                                             | 1                                                                                                    |
|                                      |                                                        | Kostli                                                                                                    |
| DekteDoman                           | This service is available in all regions.              | KooCLI is fielde and easy to expand, it has the following features:                                                                                                    |
| DisableDomain                        | Headers                                                | Single executable file, which does not seed installation. If can be used right after download and decompression.     Compatibility with multiple configurations, and maccing which are and and an and an an and an and an an an and an and an an and an and an an and an and an and an and an an and an and an and an and an an |
| EnableDomain                         | ★X-Auth-Token ③                                        | High scalability Two can use this tool to encopsulate Haaved. Cloud APIs for different functions and manage your resources with scripts.                                                                                                    |
| ListDomains                          | sting                                                  |                                                                                                    |
| ShowDomainDetail                     | Body # Edit Code                                       |                                                                                                    |
| Log Management                       | • domain: [ ③                                          |                                                                                                    |
| Quellas                              | domain_name: () example1 example2 example     void web |                                                                                                    |
| Statistical Analysis                 | + sources: [ ①                                         |                                                                                                    |
|                                      | damain id: ® stress                                    |                                                                                                    |
|                                      | * ip_or_domain: 🔿 🎫                                    |                                                                                                    |
|                                      | * ongin_type: () ipader *<br>* active_standby: () 1    |                                                                                                    |
|                                      | enable_obs_web_hosting: @ number                       | -                                                                                                    |
|                                      | )<br>+ Add                                             |                                                                                                    |
|                                      |                                                        |                                                                                                    |
|                                      | * service_area: () mainland_china *                    |                                                                                                    |

#### **NOTE**

- On the **API Explorer** console, only the parameters with values specified are displayed in the CLI example.
- A CLI example carries information such as a project ID and region. To use the example in another project or region, replace the project ID and region with the corresponding values.

## 6 Using KooCLI in Non-configuration Mode

- 6.1 Introduction
- 6.2 AK/SK Authentication
- 6.3 Account Authentication
- 6.4 Token Authentication
- 6.5 ecsAgency Authentication
- 6.6 Agency Authentication

#### 6.1 Introduction

In KooCLI, you can call cloud service APIs using a profile or do so in nonconfiguration mode. When using KooCLI in non-configuration mode, you do not need to pass your authentication information through a profile. Instead, directly pass your authentication parameters in commands without adding any profiles. You can call cloud service APIs using any of the following authentication modes:

- 6.2 AK/SK Authentication
- 6.3 Account Authentication
- 6.4 Token Authentication
- 6.5 ecsAgency Authentication
- 6.6 Agency Authentication

When using KooCLI in non-configuration mode, note the **precautions** and understand the **priority of each authentication mode**.

## 6.2 AK/SK Authentication

• Access key (permanent AK/SK)

Enter a permanent AK (**cli-access-key**) and SK (**cli-secret-key**) in a command to call a cloud service API.

Temporary security credentials (temporary AK/SK and SecurityToken)

Enter a temporary AK (cli-access-key), SK (cli-secret-key), and SecurityToken (cli-security-token) in a command to call a cloud service API.

#### **6.3 Account Authentication**

Enter an IAM user name (cli-username), password (cli-password), and account name (cli-domain) in a command to call a cloud service API.

hcloud ECS NovaListServers --cli-region="eu-west-101" --project\_id="4ff018c3\*\*\*\*\*\*\*f31948" --cli-username=s\*\*\*\*\*\*1 --cli-password=\*\*\*\*\*\* --cli-domain=s\*\*\*\*\*\*1

**NOTE** 

To call a cloud service API in this mode, **use a custom parameter** to pass the username and password in the command. This ensures account security and prevents password leakage.

## 6.4 Token Authentication

Enter a token (cli-x-auth-token) in a command to call a cloud service API.

```
hcloud ECS NovaListServers --cli-region="eu-west-101" --project_id="4ff018c3*********f31948" --cli-x-auth-token=******
```

## 6.5 ecsAgency Authentication

Assume that you have created an ECS agency. When using KooCLI on an ECS, add --cli-mode=ecsAgency in a command so that KooCLI can use the ECS agency to automatically obtain a temporary AK/SK and SecurityToken for authentication.

To use this authentication mode, ensure that you have created an ECS agency. If no ECS agency is available, create one in IAM. For details, see **Cloud Service Delegation**. Then add the agency in the **Management Information** > **Agency** area of the ECS details page.

## 6.6 Agency Authentication

By creating an agency, you can delegate another account to manage your resources based on assigned permissions. After a trust relationship is established, the delegated party can use the delegating account name (**cli-agency-domain-name**)/ID (**cli-agency-domain-id**), agency name (**cli-agency-name**), and the delegated party's authentication information (token or AK/SK) to get authenticated when calling APIs to manage and use resources of the delegating party.

To use this authentication mode, the delegating party must create an agency for the delegated party. If you are the delegating party, create an agency on the IAM console by referring to **Account Delegation**. If you are the delegated party, only you and users in the **admin** group can manage the delegated resources. To assign a common IAM user to manage the resources, authorize the user by referring to **Assigning Permissions to an IAM User (by a Delegated Party)**.

As the delegated party, when calling APIs to manage and use the cloud services and resources of the delegating party, use an AK/SK (access key or temporary security credentials) or a token for authentication.

- AK/SK (delegated party's) authentication
- Token (cli-x-auth-token) authentication hcloud ECS NovaListServers --cli-region="eu-west-101" --project\_id="4ff018c3\*\*\*\*\*\*\*\*f31948" -cli-agency-domain-id=13534326\*\*\*\*\*\*\*\*\*\*\*5cf67b --cli-agency-name=\*\*\*\*\*\* --cli-x-auth-token=\*\*\*\*\*
- Account (cli-username, cli-password, and cli-domain) authentication hcloud ECS NovaListServers --cli-region="eu-west-101" --project\_id="4ff018c3\*\*\*\*\*\*f31948" -cli-agency-domain-name=q\*\*\*\*\*\*2 --cli-agency-name=\*\*\*\*\*\* --cli-username=s\*\*\*\*\*1 --clipassword=\*\*\*\*\*\* --cli-domain=s\*\*\*\*\*1

# **7** Obtaining Authentication Information

- 7.1 Obtaining a Permanent AK/SK
- 7.2 Obtaining an Account Name, Account ID, and Project ID
- 7.3 Obtaining a Region
- 7.4 Obtaining a Token
- 7.5 Obtaining a Temporary AK/SK and SecurityToken

## 7.1 Obtaining a Permanent AK/SK

If you have already created and downloaded an AK/SK, skip this step. Find the downloaded AK/SK file, which is usually named **credentials.csv**.

As shown in the following figure, the file contains a username, AK, and SK.

Figure 7-1 Content of the credential.csv file

|   | A         | В             | C                                                |
|---|-----------|---------------|--------------------------------------------------|
| 1 | User Name | Access Key Id | Secret Access Key                                |
| 2 | 488888    | CI/           | zr17 <b>100000000000000000000000000000000000</b> |

If no AK/SK has been created or the local AK/SK file cannot be found, **obtain an AK/SK** 

## 7.2 Obtaining an Account Name, Account ID, and Project ID

A project ID is required in most cases when you call a cloud service API. To obtain a project ID, perform the following operations:

- **Step 1** Log in to the management console.
- Step 2 Click the username in the upper right corner, choose My Credentials from the drop-down list, and view Account Name (cli-domain), Account ID (cli-domain-id), and Project ID (cli-project-id) on the displayed page.

Projects physically isolate cloud server resources by region, and multiple projects can be created in the same region for more fine-grained isolation. As shown in the following figure, find the region where your server locates, obtain the

corresponding project ID in the **Project ID** column, and click  $\square$  on the left to obtain a subproject ID.

| My Credentials  | API Credentials 💮       |                               |                                                |  |  |
|-----------------|-------------------------|-------------------------------|------------------------------------------------|--|--|
| API Credentials | IAM User Name H         | cli-domain Account Name       | hw <b>000000000000000000000000000000000000</b> |  |  |
| naces naps      | IAM User ID 34          | cli-domain-id Account ID      | dfb                                            |  |  |
|                 | Projects cli-project-id |                               | cli-region                                     |  |  |
|                 | Project ID J≡           | Project Name J≘<br>cn-north-4 | Region ↓≡<br>CN North-Beijing4                 |  |  |
|                 | 000                     | cn-north-9                    | CN North-Ulangab1                              |  |  |
|                 | 04                      | cn-north-5                    | CN North-Ulanqab201                            |  |  |

#### **NOTE**

During API calling, KooCLI automatically obtains the account ID and project ID from the request header based on the authentication information of the current user. Therefore, you do not need to enter them in a command.

----End

### 7.3 Obtaining a Region

See **Region and AZ**. The region ID of **EU-Dublin** is **eu-west-101**.

#### 7.4 Obtaining a Token

A token is an access credential issued to an IAM user to bear the user's identity and permissions. The validity period of a token is 24 hours. Cache the token to prevent frequent API calling. The original token will be valid till it expires regardless of whether a new token has been obtained. Ensure that the token is valid when you use it. Using a token that will soon expire may cause API calling failures. You can obtain a token using any of the following methods:

#### Debugging an API in API Explorer

Set parameters on the page of the IAM API **KeystoneCreateUserTokenByPassword** on API Explorer, and click **Debug**. The value of **X-Subject-Token** in **Response** is a token.

#### **Using Postman**

**Use Postman to obtain a token**. If **201** is returned after you send a request, click **Header**. The value of **X-Subject-Token** is a token.

#### Using KooCLI

hcloud IAM KeystoneCreateUserTokenByPassword --cli-region=*\${regionName}* --auth.identity.methods. 1="password" --auth.identity.password.user.name=*\${IAM user name}* --

auth.identity.password.user.password=*\${IAM user password}* --auth.identity.password.user.domain.name=*\$ {Name of the account to which the IAM user belongs}* --auth.scope.domain.name=*\${Name of the account to which the IAM user belongs}* --cli-output=tsv --cli-query="response\_header.X-Subject-Token[0]"

If the invocation is successful, the returned result is a token.

## 7.5 Obtaining a Temporary AK/SK and SecurityToken

A temporary AK/SK and SecurityToken are issued by the system to IAM users and are valid for 15 minutes to 24 hours. The temporary AK/SK and SecurityToken follow the principle of least privilege. For details, see **Obtaining a Temporary Access Key and SecurityToken Through a Token**.